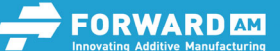

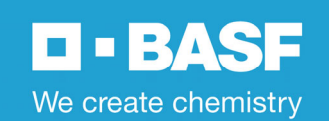

# User Guide D&S Portal

Version No.: 1.0

# **General information**

#### Portal

BASF Forward AM Debinding and Sintering order management portal streamlines the process of turning your Ultrafuse 316L and 17-4PH stainless steel filament parts into full metal. By providing a complete overview of your part's movement throughout the debinding and sintering process, the D&S portal ensures that you always have an up to date and fully transparent understanding of who is handling your parts The integrated calendar allows quick and easy production planning and can be easily integrated into your project's agenda.

## **Process chain overview**

Automatic cost calculation, integrated logistics and preparation planning provide you with full control of resource usage. Online tools and documentation provide process status insights and order progress tracking. Even before logging into the D&S portal, a complete overview of the process chain and procedure are provided In addition to a complete list of all preferred D&S service partners, the integrated calendar provides information on available service times.

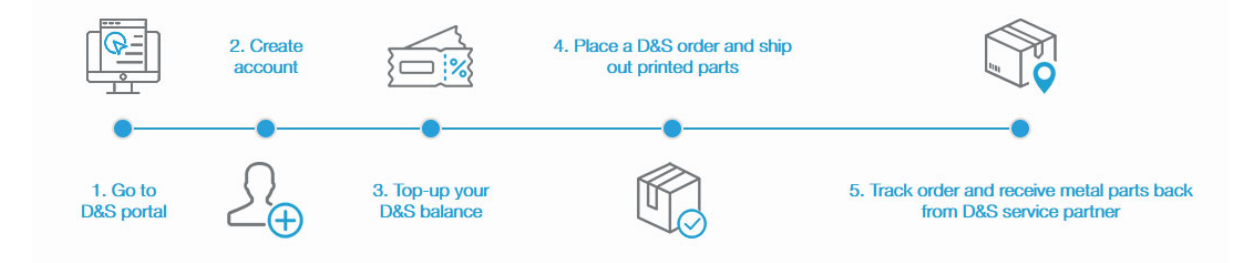

#### **Full transparency**

With complete documentation of all process details, the BASF Forward AM D&S portal answers the questions you or your organization may have regarding the service, workflow, and status of your orders, all in real time. All service provider address and contact information are provided offering full transparency regarding who comes into contact with your parts.

#### **Notice**

For more detailed information on the processing and handling of Ultrafuse metal filaments, please visit <u>www.forward-am.com</u>.

# How to use the D&S Portal - Workflow

## **Calendar Overview**

|        |                  | Sele             | ect Region   |           |          |        | Select Materia | al               |                  |              |        |          |        |
|--------|------------------|------------------|--------------|-----------|----------|--------|----------------|------------------|------------------|--------------|--------|----------|--------|
|        |                  | E                | Inik Systems | GmbH - GE | RMANY    | $\sim$ | Ultrafuse®     | 316L             |                  | $\sim$       | ·      |          |        |
|        |                  |                  |              |           |          |        |                |                  |                  |              |        |          |        |
|        |                  |                  | March, 202   | 2         |          |        |                |                  | A                | pril, 2022 > |        |          |        |
| Monday | Tuesday          | Wednesday        | Thursday     | Friday    | Saturday | Sunday | Monday         | Tuesday          | Wednesday        | Thursday     | Friday | Saturday | Sunday |
|        | 01               | 02               | 03           | 04        |          | 06     |                |                  |                  |              | 01     | 02       |        |
| 07     | 08<br>Process st | 09<br>Process st | 10           | 11        |          |        | 04             | 05<br>Process st | 06<br>Process st | 07           | 08     | 09       |        |
| 14     | 15               | 16               | 17           | 18        | 19       |        | 11             | 12               | 13               | 14           | 15     | 16       | 17     |
| 21     | 22<br>Process st | 23<br>Process st | 24           | 25        | 26       | 27     | 18             | 19<br>Process st | 20<br>Process st | 21           | 22     | 23       | 24     |
| 28     | 29               | 30               | 31           | 01        | 02       | 03     | 25             | 26               | 27               | 28           | 29     | 30       |        |

The integrated calendar overview provides available D&S service dates per region.

# **Portal Use - private**

To use the D&S portal and all its amenities setup your personal account with register at the portal. After confirming your mail address and the required account information like shipping address you can start the process.

| Sig                                                                             | in Up X                                         |
|---------------------------------------------------------------------------------|-------------------------------------------------|
|                                                                                 |                                                 |
| Full Name                                                                       | Email Address                                   |
| Full Name                                                                       | Email Address                                   |
| Password                                                                        | Phone Number                                    |
| Password                                                                        | Phone Number                                    |
| Sign up as  Priv                                                                | ate O Business                                  |
| Shipping Address                                                                |                                                 |
| Address                                                                         | City                                            |
| Address                                                                         | City                                            |
| Country                                                                         | State                                           |
| Select Country 🗸                                                                | State                                           |
| Zip Code                                                                        | □ I have read and accept the Terms & conditions |
| Zip code                                                                        |                                                 |
| Ich bin kein Roboter.<br>reCAPTCHA<br>Deenschutzerklärung - Nutzungsbedingungen |                                                 |

# Portal Use – Business

To use the D&S portal and all its amenities setup your business account with register at the portal. After confirming your mail address and the required account information like shipping address and company information like VAT ID you can start the process.

| Full Name                                     | Email Address         |
|-----------------------------------------------|-----------------------|
| Full Name                                     | Email Address         |
| Password                                      | Company Name          |
| Password                                      | Company Name          |
| Phone Number                                  | Company Industry      |
| Phone Number                                  | Company Industry      |
| Sign up as O F                                | Private   Business    |
| Address                                       |                       |
| Address                                       | City                  |
| Address                                       | City                  |
| Country                                       | State                 |
| Select Country                                | State                 |
| Zip Code                                      |                       |
| Zip code                                      |                       |
| Delivery address                              |                       |
| Address                                       | City                  |
| Address                                       | City                  |
| Country                                       | State                 |
| Select Country                                | Y State               |
| Zip Code                                      | VATID                 |
| Zip code                                      | VAT ID                |
| I have read and accept the Terms & conditions | Ich bin kein Roboter. |
|                                               |                       |

# **Top-up Balance**

By buying vouchers from one of our distributors, you can increase your D&S balance (virtual currency) by entering your individual voucher ID.

See ForwardAM Ultrafuse Distributors

| We create charmenty        |      |                               | × |
|----------------------------|------|-------------------------------|---|
| Friedrich Engelhorn        | 10-1 | ENTER YOUR VALID VOUCHER CODE |   |
| Email: sales@basf-3dps.com |      | SUBMIT                        |   |
| EDIT PROFILE               |      |                               |   |

## Place a D&S order and

Select the Ultrafuse metal filament you want to sinter.

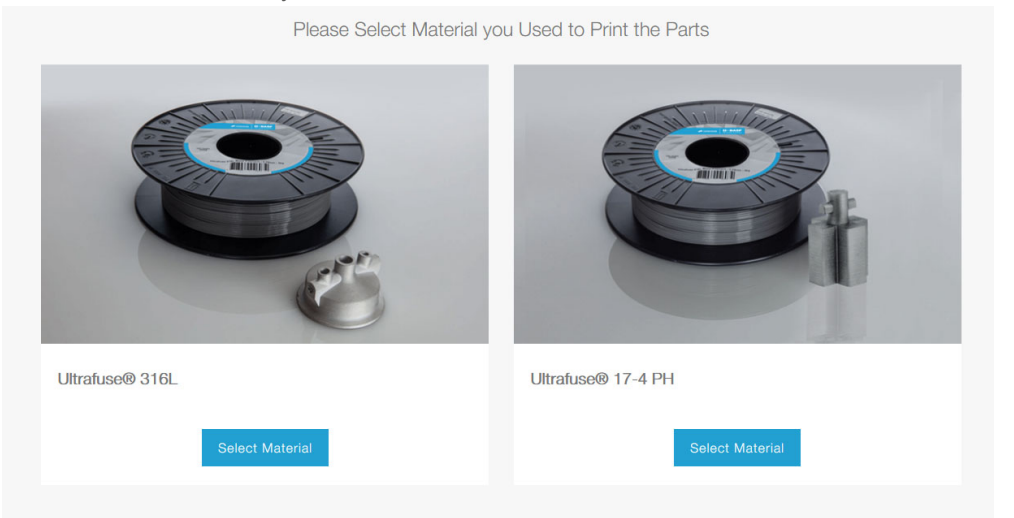

## Fill in all the needed information.

| My Cart      |                                                                                                    |                           |                              |                 |   |                    |   |                 |           |          |               |                     |         |             |   |
|--------------|----------------------------------------------------------------------------------------------------|---------------------------|------------------------------|-----------------|---|--------------------|---|-----------------|-----------|----------|---------------|---------------------|---------|-------------|---|
| Order ID     |                                                                                                    |                           |                              |                 |   |                    |   |                 |           |          |               | Order Summa         | ary     |             |   |
|              | - and a start of the start of the start of the start of the start of the start of the start of the start of the | Ultrafuse®<br>Debinding a | 316L<br>and Sintering Servic | e               |   |                    |   | Save            | and leave |          | Total Weight  |                     | 4       | K           |   |
|              |                                                                                                    | Quantity of Pa            | arts Total Weight            |                 |   |                    |   |                 |           |          | Part Quantity |                     | 4       | K.          |   |
|              | (Pro                                                                                                    |                           |                              |                 |   |                    |   |                 |           |          | KG Deducted   | from Balance        |         | 1           | * |
|              |                                                                                                    |                           |                              |                 |   |                    |   |                 |           |          |               | Select Available Da | &S date |             |   |
|              |                                                                                                    |                           |                              |                 |   |                    |   |                 |           |          |               | Next                |         |             |   |
| No           | Part Description                                                                                                | 0                         | Quantity                     | Part Weight (g) | 0 | Thickest Wall (mm) | 3 | Part Infill (%) | 0         | Part Siz | e (mm)        | Comme               | ints (  | <b>?</b> (· | ÷ |
| 1            |                                                                                                    | ]                         |                              |                 |   |                    |   |                 |           |          | ł             |                     |         |             |   |
|              |                                                                                                    |                           |                              |                 |   |                    |   |                 |           |          |               |                     |         |             |   |
| Please enter | here if you have any additional                                                                                 | instructions              |                              |                 |   |                    |   |                 |           |          |               |                     |         |             |   |
|              |                                                                                                    |                           |                              |                 |   |                    |   |                 |           |          |               |                     |         |             |   |

The order summary will summarize the given facts automatically.

Please read user guideline for metal printing to make sure the part dimensions are right for debinding and sintering specifications. So please send no parts lager than 100mm\*100mm\*100mm and do not request D&S of parts with walls thicker than 25mm. Parts larger than 100mm\*100mm\*100mm are excluded from our service offer without further consultation. Parts with a wall thickness larger than 25mm will suffer from insufficient debinding and will fail during the sintering step.

Detailed instructions per part can be placed in comments if needed.

## To increase the planning reliability, select the targeted shipping deadline.

|    | Elnik | Systems Gmbl | H - GERMANY |             |          |        |          |        |
|----|-------|--------------|-------------|-------------|----------|--------|----------|--------|
|    |       |              | <           | April, 2022 | >        |        |          |        |
| CW |       | Monday       | Tuesday     | Wednesday   | Thursday | Friday | Saturday | Sunday |
| 1  | 3     |              | 29          |             | 31       | 01     |          |        |
| 1  | 4     | 04           | 05          | 06          | 07       | 08     |          | 1      |
| 1  | 5     | 11           | 12          | 13          | 14       | 15     | 16       | 1      |
| 1  | 6     | 18           | 19          | 20          | 21       | 22     | 23       | 2      |
| 1  | 7     | 25           | 26          | 27          | 28       | 29     |          |        |

#### Green part arrival

Green part arrival date is the date the printed objects should arrive to the D&S partner. Parts are usually processed and dispatched from D&S partner within one week after green part arrival date

With the summary of the shipping details which provides you a complete overview about the given details you can check them before you "Book order" to confirm the T&C and further details.

Please print the <u>Customer Order Details</u> and add it to your shipment as a delivery bill. All necessary data for the shipment as well as the assignment of your service order for the service provider are on it and enable the clear assignment of your order.

Now you can check you Order History and see the status of your saved, open and closed orders.

| Order History |                        |                 |                    |                           |                         |                  |                |                     |                       | Sort by Order No V     |
|---------------|------------------------|-----------------|--------------------|---------------------------|-------------------------|------------------|----------------|---------------------|-----------------------|------------------------|
| Un-submitted  |                        |                 |                    |                           |                         |                  |                |                     |                       |                        |
| No Order ID   | Order Date Mater       | ial Name D&     | S Partner D&S De   | ducted from Balance       | Quantity of Parts       | Total Weight (g) | Order Status   | Package Arrival D   | ate Order Complet     | on Date Action         |
|               |                        |                 |                    | Th                        | ere is no record found. |                  |                |                     |                       |                        |
| Submitted     |                        |                 |                    |                           |                         |                  |                |                     |                       |                        |
| No Order ID   | Order Date             | Material Name   | D&S Partner        | D&S Deducted from Balance | Quantity of Parts       | Total Weight (g) | Order Status P | ackage Arrival Date | Order Completion Date | Download Order Details |
| 1 OD000277    | Mar 02, 2022, 03:13 PM | Ultrafuse® 316L | Elnik Systems GmbH | 1                         | t                       | 980.00           | O Submitted    |                     | None                  | Download               |
| Completed     |                        |                 |                    |                           |                         |                  |                |                     |                       |                        |
| No Order ID   | Order Date Material    | Name D&S Pa     | tner D&S Deducted  | from Balance Quantity     | of Parts Total Wei      | ght (g) Order S  | itatus Package | Arrival Date Orde   | r Completion Date D   | ownload Order Details  |
|               |                        |                 |                    | Th                        | ere is no record found. |                  |                |                     |                       |                        |
|               |                        |                 |                    |                           |                         |                  |                |                     |                       |                        |

Within the Order Details the process documentation and the further details are available to provide you an overview about the individual process steps.

## User Guide D&S Portal

| Order II | D : OD000277                          |                                |                                        |                     |               |          | Order Su           | mmary |                        |
|----------|---------------------------------------|--------------------------------|----------------------------------------|---------------------|---------------|----------|--------------------|-------|------------------------|
|          | Ultrafuse<br>Debinding                | ® 316L<br>and Sintering Servic | e                                      |                     | Order Details | Order Da | ate                |       | Mar 02, 2022, 03:13 PM |
|          | Quantity of                           | Parts Total Weight             |                                        |                     |               | Total We | sight              |       | 980.00 Gram            |
|          | 1                                     | 980.00                         | Gram                                   |                     |               | Kg Dedu  | ucted from Balance |       | 1                      |
| -        |                                       |                                |                                        |                     |               |          |                    |       |                        |
| No       | o Part Description Quantity           |                                | Part Weight (g)                        | Thickness Wall (mm) | Part Infill ( | %)       | Part Size (mm)     |       | Comments               |
| 1        | Flange DN15                           | 1                              | 980                                    | 15                  | 100           |          | (98, 98,44)        |       |                        |
| Order S  | Status Summary                        |                                |                                        |                     |               |          |                    |       |                        |
|          | Submitted 🗸<br>Mar 02, 2022, 03:13 PM | Par<br>Mar                     | ckage Received 🗸<br>02, 2022, 03:25 PM | Unboxing            | Debinding     |          | Sintering          |       | Shipping               |
|          |                                       |                                |                                        |                     |               |          |                    |       |                        |
|          |                                       |                                |                                        |                     |               |          |                    |       |                        |
| Picture  | e Before Debinding Process            |                                |                                        |                     |               |          |                    |       | ~                      |
| Proble   | ms Identified During Unboxing         |                                |                                        |                     |               |          |                    |       | $\sim$                 |
|          |                                       |                                |                                        |                     |               |          |                    |       |                        |
|          |                                       |                                |                                        |                     |               |          |                    |       |                        |

Beside the general overview and the status of your product to have live process tracking, you can have a look into the documentation of the individual process steps, to check the process details of your parts.

Your Customer Console provides you with all needed information due to the whole process.

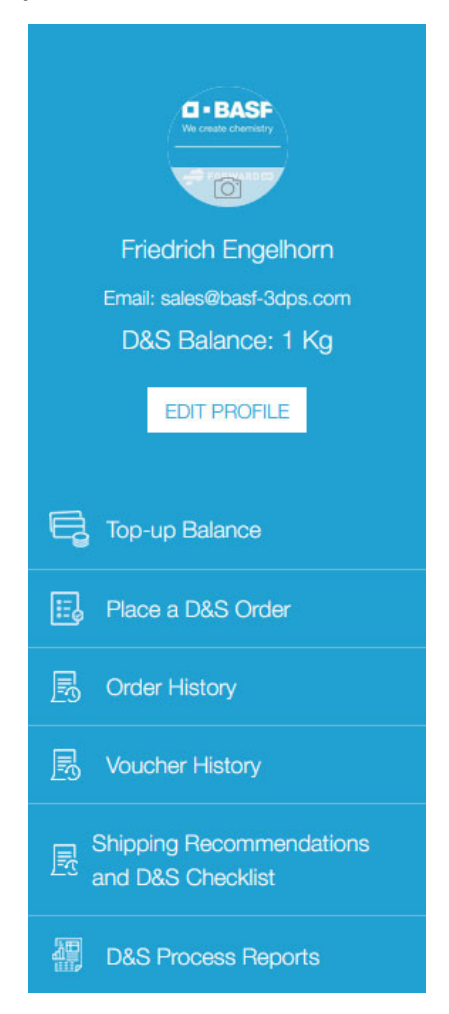

Beside the option to top-up you balance or to balance your order, you can have a look in you order history, you voucher history, which provides you all information about what voucher was used when for which order, the shipping recommendations and the D&S process report.

**BASF 3D Printing Solutions BV**